### INSTRUKCJA OPŁATY KURSU W RATACH

- 1. Należy wejść na stronę opiekunwzlobku.pl.
- Następnie należy kliknąć przycisk : "Tak zapisuję się na kurs + odbieram bony":

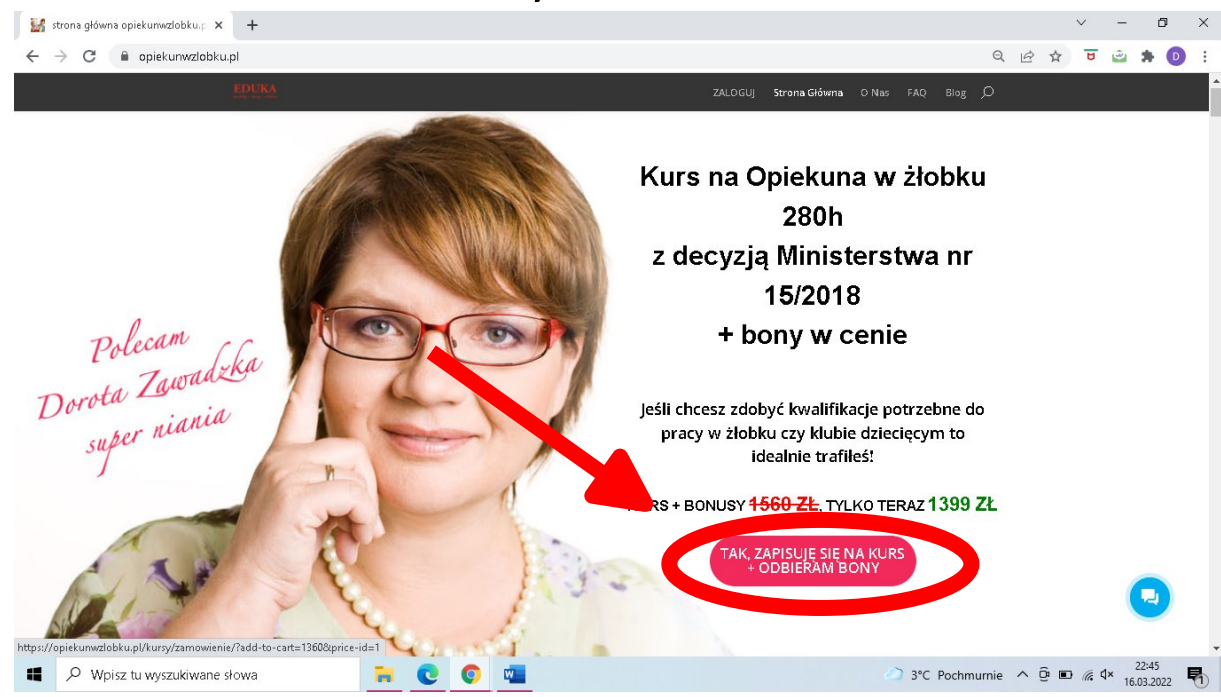

3. Na następnej stronie należy wypełnić wszystkie

### dane Zamawiającego:

| <ul> <li>Kup na prezent (otrzymasz voucher, który możesz przekazać osobie obdarowywanej)</li> </ul> | Przelewy24   | PayPal   |            |       |                     |           |
|----------------------------------------------------------------------------------------------------|--------------|----------|------------|-------|---------------------|-----------|
| Zamawiający                                                                                         | Pay <b>U</b> | tpay     |            |       |                     |           |
| Adres.e-mail *                                                                                      |              |          |            |       |                     |           |
| uninovanakazzzzekazzeka                                                                             |              |          |            |       |                     |           |
| Imię *<br>Anna                                                                                      |              |          |            |       |                     |           |
| Nazwisko *                                                                                          |              |          |            |       |                     |           |
| Kowals                                                                                              |              |          |            |       |                     |           |
| Numer telefonu                                                                                      |              |          |            |       |                     |           |
| +48666///555                                                                                        |              |          |            |       |                     |           |
| Komentarz do zamówienia                                                                             |              |          |            |       |                     |           |
|                                                                                                    |              |          |            |       | C                   |           |
| kiwane słowa 🙀 💽 💿 🚈                                                                                |              | 3°C Poch | murnie 🔺 🤅 | j 🗈 🧖 | 1× 22:4/<br>16.03.2 | 9<br>2022 |

regulamin zakupów i politykę
 prywatności (konieczne do złożenia zamówienia)
 można również zaakceptować zgody
 marketingowe,

zaznaczyć oświadczenie o wykształceniu średnim,
 zgodę na przesyłanie na mój adres e-mail
 informacji dotyczących zakupionego kursu,
 wszystkich aktualizacjach i zmianach oraz
 informacji o nowościach, promocjach, produktach i
 usługach pochodzących od EDUKA CENTER,

| G | opiekurwzłobku.pl/kursy/zamowienie/                                                                                                    |            | E      | 2 \$ | U | <b>2</b> |
|---|----------------------------------------------------------------------------------------------------|------------|--------|------|---|----------|
|   | EDUKA                                                                                                    | Moje konto | Zalogi | ij   | ජ |          |
|   |                                                                                                    |            |        |      |   |          |
|   |                                                                                                    |            |        |      |   |          |
|   | Chcę otrzymać fakturę                                                                                                    |            |        |      |   |          |
|   | Wyrażam zgodę na przesyłanie na mój adres e-mail informacji dotyczących zakupionego kursu,<br>ozzystkich aktualizacjach i zmianach oraz informacji o nowościach, promocjach, produktach i<br>usługach pochodzących od EDUKA CENTER. Wiem, że w każdej chwili będę mógł wycofać zgodę.<br>Szczegóły związane z przetwarzaniem Twoich danych osobowych znajdziesz w polityce ochrony<br>prywatności |            |        |      |   |          |
| ( | Oświadczam, że posiadam minimum wykształcenie średnie, aby przystąpić do Kursu                                                                                                    |            |        |      |   |          |
|   | Akceptuję regulamin zakupów i politykę prywatności (konieczne do złożenia zamówienia)                                                                                                    |            |        |      |   |          |
|   |                                                                                                    |            |        |      |   |          |
|   |                                                                                                    |            |        |      |   | C        |
|   | n                                                                                                    |            |        |      |   |          |

5. Jeśli do zakupu ma zostać wystawiona faktura, należy kliknąć: " Chcę otrzymać fakturę" i wypełnić potrzebne do jej wystawienia dane:

| 🕄 Zamówienie – Nowocze                 | esna platfo 🗙 🕂                                                                                                    |            |           |            | ~              | -              | ٥               |
|----------------------------------------|----------------------------------------------------------------------------------------------------|------------|-----------|------------|----------------|----------------|-----------------|
| $ ightarrow$ C $($ $\blacksquare$ opie | kunwzlobku.pl/kursy/zamowienie/                                                                                                    |            | Q         | ₿ \$       | U              | -              | * 0             |
|                                        | EDUKA andigi lengi kalan                                                                                                    | Moje konto | Zaloguj   | <u>4</u> 0 |                |                |                 |
|                                        | Theę otrzymać fakturę                                                                                                    |            |           |            |                |                |                 |
|                                        | Dane do faktury                                                                                                    |            |           |            |                |                |                 |
|                                        | Zamawiam jako *                                                                                                    |            |           |            |                |                |                 |
|                                        | Osoba fizyczna 🤟                                                                                                    |            |           |            |                |                |                 |
|                                        | Imię i nazwisko *                                                                                                    |            |           |            |                |                |                 |
|                                        | Ulica wraz z numerem *                                                                                                    |            |           |            |                |                |                 |
|                                        | Kod pocztowy *                                                                                                    |            |           |            |                |                |                 |
|                                        | Miejscowość *                                                                                                    |            |           |            |                |                |                 |
|                                        |                                                                                                    |            |           |            |                | 6              |                 |
|                                        | <ul> <li>Wyrażam zgodę na przesyłanie na mój adres e-mail informacji dotyczących zakupionego<br/>kursu, wszystkich aktualizacjach i zmianach oraz informacji o nowościach, promocjach,</li> </ul> |            |           |            |                |                |                 |
| の Wpisz tu wy                          | szukiwane słowa 📄 🎅 🧕 😨                                                                                                    | ذC P       | ochmurnie | ^ @ ■      | ) <i>(</i> , < | (ii) 2<br>17.0 | 0:19<br>13.2022 |

6. Należy wybrać metodę płatności, można wybrać : a) Przelewy 24:

| EDUKA                                                                            |                                                                                                    |
|----------------------------------------------------------------------------------|----------------------------------------------------------------------------------------------------|
| Kód znizkowy Dodaj Cacznie: 1679.00 PLN                                          | Moje konto Zaloguj 🕁                                                                                                    |
|                                                                                  | Dajerny Ci gwarancję i bezpieczeństwo, która<br>pozwoli Ci zachować pełną ochronę podczas<br>procesu przepływu informacji pomiędzy<br>użytkownikiem a serwerem. |
| Wybierz sposób płatności                                                         | 🗄 Bezpieczne płatności                                                                                                    |
| Przelewy24 PayPal PayU Gpay.com                                                  | Przelewy24 PayPal                                                                                                    |
| 🗌 Kup na prezent (otrzymasz voucher, K. sumożesz przekazać osobie obdarowywanej) | Pay <b>U</b> tpay                                                                                                    |
|                                                                                  |                                                                                                    |
| Zamawiający                                                                      |                                                                                                    |
| Zamawiający<br>Adres e-mail *                                                    | Justyna ×                                                                                                    |
| Zamawiający<br>Adres e-mail *<br>Adres e-mail                                    | Ustyna<br>Cześći Witaj na czacie Zaliczeń                                                                                                    |

- 7. Następnie musimy podjąć decyzję czy zależy nam na zakupie na raty bez weryfikacji bankowej lub za pośrednictwem Banku:
- a) jeśli raty mają być płacone bez weryfikacji bankowej:

-należy wybrać na dole strony dogodną ilość rat 2,3 lub 4 raty:

| Zamówienie – Nowoczesna platfo × +                                                                             |                                                                                                | - 0 >                            |
|----------------------------------------------------------------------------------------------------|------------------------------------------------------------------------------------------------|----------------------------------|
| ← → C       e opiekunwzlobku.pl/kursy/zamowienie/                                                              |                                                                                                | ର୍ଜ 🖈 😇 🚊 🛊 🕕 :                  |
| EDUKA<br>anticip - daga - addas                                                                                |                                                                                                | Moje konto Zaloguj 🐣             |
| <ul> <li>Akceptuję regulamin zakup<br/>zamówienia;</li> </ul>                                                  | i <mark>ów i politykę prywatności</mark> (konieczne do złożenia                                |                                  |
| 🔒 ZAMAWIAM I PP*CĘ                                                                                             |                                                                                                |                                  |
| Decydujesz se na<br>*dotyczy Kuropie<br>wybierz 1 z 3. pcji                                                    | raty bez weryfikacji Banl u?<br>ekun w żłobku 280h:<br>( dostęp otrzymasz zara po wpłacie I-sz | zej wpłaty )                     |
| Tak cheę 2 raty 2x72                                                                                           | 20 zł                                                                                          | Tak choç 4 raty 4x375 zł         |
| Copyright © 2018 opiekunwzłobku.p<br>Michałkowicka 28, 41-100 Siemianow<br>info@opiekunwzłobku.pl tel 32 630 4 | l EDUKA CENTER ul.<br>Ice Šląškie<br>3 59                                                      | 9                                |
| H N Wpisz tu wyszukiwane słowa                                                                                 | 🗮 💽 💿 💶                                                                                        | 🕗 9°C Pochmurnie 🔨 🖻 🖬 🌾 🕬 20:29 |

-jeśli naszą decyzją są raty bez weryfikacji banku to musimy sprawdzić zawartość koszyka i usunąć płatność jednorazową (aby po prostu nie naliczyła nam się cała kwota + raty a tylko raty) klikając na ikonkę kosza obok płatności jednorazowej i zostawić wyłącznie płatność wynikającą z wybranej opcji rat:

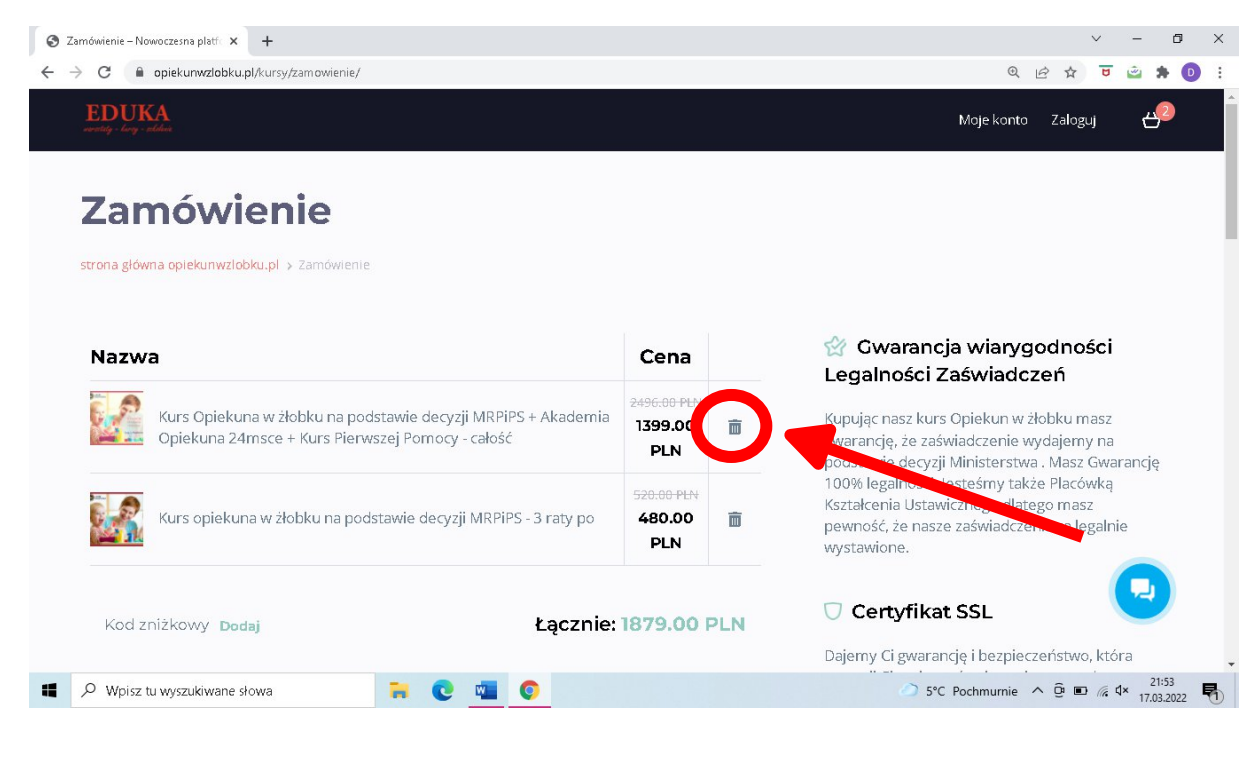

 następnie kliknąć czerwony przycisk: "ZAMAWIAM I PŁACĘ"

| S Zamówienie – Nowoczesna platí 🗴 +                                                                                                    |                     |                | $\sim$ | -                           | ٥              | × |
|----------------------------------------------------------------------------------------------------|---------------------|----------------|--------|-----------------------------|----------------|---|
| ← → C                                                                                                    | ର୍                  | ₿ \$           | B      | <b></b>                     | * 0            | : |
| EDUKA<br>antojo Longo Johan                                                                                                    | vloje konto Zaloguj | <del>4</del> 9 |        |                             |                |   |
| <ul> <li>Akrastni zastrolo zakupów i politykę prywatności (konieczne do złożenia<br/>akrowienia)</li> </ul>                                                      |                     |                |        |                             |                |   |
|                                                                                                    |                     |                |        |                             |                |   |
|                                                                                                    |                     |                |        |                             |                |   |
|                                                                                                    |                     |                |        |                             |                |   |
| Decydujesz się na raty bez weryfikacji Banku?<br>*dotyczy Kurs Opiekun w żłobku 280h:<br>wybierz 1 z 3 opcji ( dostęp otrzymasz zaraz po wpłacie I-szej wpłaty ) |                     |                |        |                             |                |   |
| Tak chcę 2 raty 2x720 zł   Tak chcę 3 raty 3x480 zł   Tak chcę                                                                                                   | sę 4 raty 4x375 zł  |                |        |                             |                |   |
| Copyright © 2018 opiekunwzłobku.pl EDUKA CENTER ul.<br>Michałkowicka 28, 41-100 Siemianowice Śląskie<br>info©opiekunwzłobku.pl tel 32 630 43 59                  |                     |                |        |                             |                |   |
| 📲 🔎 Wpisz tu wyszukiwane słowa 🛛 🙀 💽 🌍 📲                                                                                                    | ذC Pochmurnie       | ^ @ ∎          |        | り) <sup>21</sup><br>り) 17.0 | 0:33<br>3.2022 | 5 |

 następnie należy dokonać wyboru dogodnej metody płatności:

- przelew online,
- BLIK,
- Karta płatnicza,
- Google Pay,
- Inne.

| 🚄 Wybierz formę płatności 🛛 🗙 🕂               |                                                                                                    |                                                      |                             | ~ - Ø ×               |
|-----------------------------------------------|----------------------------------------------------------------------------------------------------|------------------------------------------------------|-----------------------------|-----------------------|
| ← → C       go.przelewy24.pl/tmRequest/BE3910 | C5E45-481C31-974107-C01C                                                                                                    | BE62                                                 |                             | 🖻 🖈 😇 🛥 🗯 📵 🗄         |
|                                               | DO ZAPLATY<br>720,00 PLN                                                                                                    |                                                      | 72564                       |                       |
|                                               | Przelewy online                                                                                                    | Nowośći<br>Zapłać do 54 dpi późpiej lub na rat       | PŁACĘ                       | P24 <b>NOW</b>        |
| 1 Carl                                        | BLIK.                                                                                                    | P24NOW                                               |                             |                       |
| 1ASA                                          | 🔲 Karta płatnicza                                                                                                    | Sink         Zapłać za<br>30 dni         PayPo       | mBank                       | BR                    |
| 1) Company                                    | GPay) Google Pay                                                                                                    | Bank Polski Santander ING                            | ) 🛱 Bank Pekao              |                       |
| <u>24582</u>                                  | Raty                                                                                                    |                                                      | eft handlowy                |                       |
| 2 - STAL                                      | Inne Inne                                                                                                    | GETTID BANK BNP PARIBAS                              | Pocztowy 24                 |                       |
| AZINEN.                                       |                                                                                                    | Banki<br>Spółdzielcze volkswagen Bank<br>Noble: Bank | nest                        |                       |
|                                               |                                                                                                    | plust bank Bank Newy S.A. Toyota Bank                | <ul> <li>skycash</li> </ul> |                       |
| 1AND                                          | Płacąc akceptujesz <u>warunki Regulamin</u><br>Administratorem Twoich danych osob<br>ul. Kancierskiej 15,60-327 Poznań. <u>Cz</u> z | Millennium<br>trakery24<br>cełość<br>cełość          | PCI/ 053                    |                       |
| Wpisz tu wyszukiwane słowa                    | 🐂 💽 💶                                                                                                    |                                                      | 5°C Pochm                   | urnie ^ @ 🗈 🬾 🗘 21:41 |

następnie należy dokonać opłaty według dalszych instrukcji wyświetlanych na stronie,
po opłacie I raty zostanie przyznany dostęp do kursu, kolejne raty należy wpłacać w terminach wybranych przez siebie, zasada jest tylko taka, że aby móc podejść do egzaminu końcowego i uzyskać zaświadczenie o ukończeniu kursu muszą być opłacone wszystkie raty.

 kolejne raty należy opłacać w oparciu o poniższe dane naszej placówki do wpłat:

Eduka Center ul. Michałkowicka 28, 41-100 Siemianowice Śląskie

Nazwa Banku i numer rachunku: Bank Millennium S.A. 74 1160 2202 0000 0005 3986 2478

W tytule proszę wpisać: Imię i nazwisko oraz nazwę kursu (proszę również do nas maila, że wybrała Pani taką opcję na info@opiekunwzlobku.pl).

### b) jeśli raty mają być płacone za pośrednictwem banku:

 należy w koszyku mieć wyłączne płatność jednorazową:

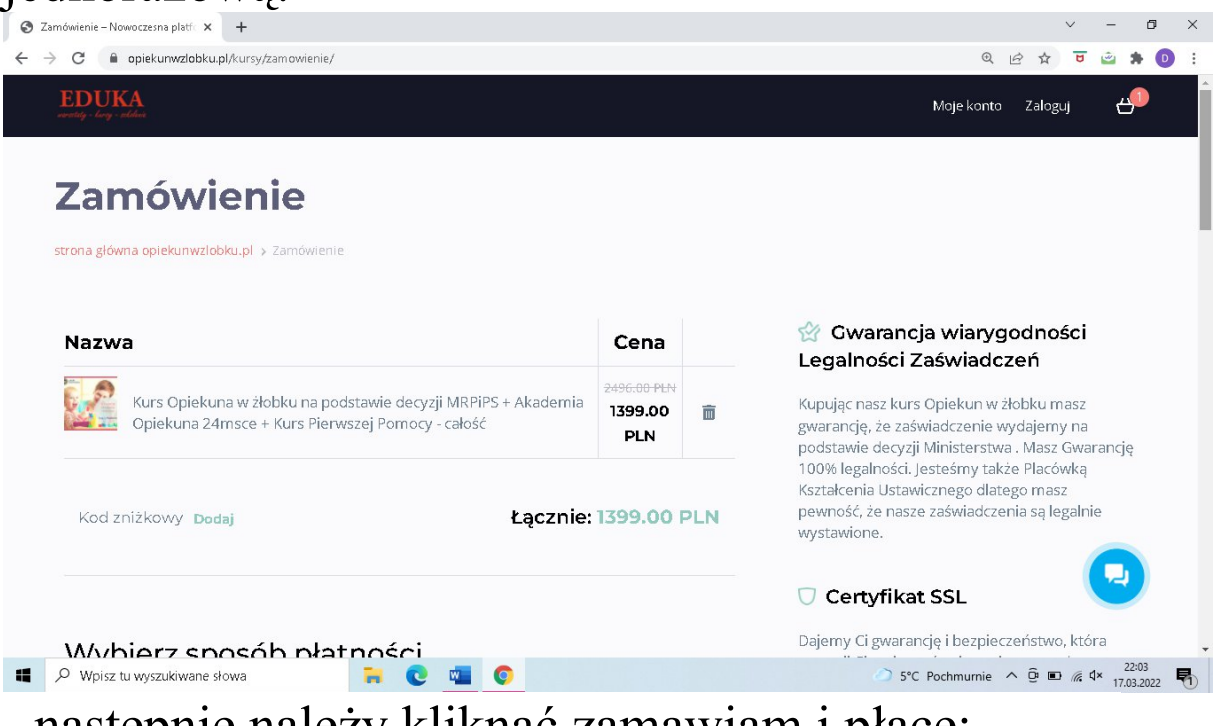

- następnie należy kliknąć zamawiam i płacę:

| S Zamówienie – Nowoczesna platfi X +                                                                         |                          |            | ~ | -             | ٥        | × |
|----------------------------------------------------------------------------------------------------|--------------------------|------------|---|---------------|----------|---|
| ← → C                                                                                                    |                          | 9 € ☆      | B | <b></b>       | * 0      | : |
| EDUKA<br>austra, day vida                                                                                    | Moje konto Zalo          | guj 避      |   |               |          |   |
| <ul> <li>Akceptuje regulamin zakupów i politykę prywatności (konieczne do złożenia</li> </ul>                |                          |            |   |               |          |   |
|                                                                                                    |                          |            |   |               |          |   |
|                                                                                                    |                          |            |   |               |          |   |
|                                                                                                    |                          |            |   |               |          |   |
|                                                                                                    |                          |            |   |               |          |   |
|                                                                                                    |                          |            |   |               |          |   |
| Decydujesz się na raty bez weryfikacji Banku?                                                                |                          |            |   |               |          |   |
| *dotyczy Kurs Opiekun w złobku 280n:<br>wybierz 1 z 3 opcji ( dostęp otrzymasz zaraz po wpłacie I-szej wpłat | y)                       |            |   |               |          |   |
|                                                                                                    |                          |            |   |               |          |   |
| Tak choę 2 raty 2x720 zł Tak choę 3 raty 3x480 zł                                                            | 'ak chcę 4 raty 4x375 zł |            |   |               |          |   |
|                                                                                                    |                          |            |   |               |          |   |
|                                                                                                    |                          |            |   |               |          |   |
| Copyright © 2018 opiekunwzlobku,pl EDUKA CENTER ul.                                                          |                          |            |   | 6             |          |   |
| Michałkowicka 28, 41+100 Siemianowice Słąskie<br>info@opiekunwzłobku.pl teł 32 630 43 59                     |                          |            |   |               | <b>-</b> |   |
|                                                                                                    |                          |            |   |               |          |   |
| 🖷 🔎 Wpisz tu wyszukiwane słowa 🛛 🗧 💽 🧕                                                                       | 9°C Pochmu               | rnie ^ @ ( |   | (1)) 2<br>17/ | 0:33     |   |

## - w kolejnej zakładce należy wybrać spośród różnych metod płatności zakładkę "Raty":

| 🚊 Wybierz formę płatności 🛛 🗙 🕂 |                                          | ∨ – ¤ ×                                       |
|---------------------------------|------------------------------------------|-----------------------------------------------|
| ← → C 🔒 go.przelewy24.pl/trnReq | uest/F2AE799D4A-178409-337872-4F9031605C | ् छे 🖈 😇 🚔 🏚 🔅                                |
|                                 | Przelewy24                               | <sup>13:12</sup> • <b>= =</b> P24 <b>N</b>    |
|                                 | do zaplaty<br>1399,00 PLN                | 72564                                         |
|                                 | Przelewy online                          | m <mark>Bank</mark><br>Raty                   |
|                                 | Slik Blik                                |                                               |
| Min Sa                          | Karta platnicza                          |                                               |
|                                 | G Pay Google Pay                         |                                               |
|                                 | Raty                                     |                                               |
|                                 | E Inne                                   |                                               |
| P Wpisz tu wyszukiwane słowa    | 📅 💽 🚾 💿                                  | S°C Pochmurnie へ Ê ■ 係 4× 22:08<br>17.03.2022 |

 następnie należy wybrać jedną z propozycji banku:

| 🚽 Wybierz formę płatności 🛛 🗙 🕂 |                               |              |                             | ∨ - Ø ×                            |
|---------------------------------|-------------------------------|--------------|-----------------------------|------------------------------------|
| ← → C 🔒 go.przelewy24.pl/trnReq | uest/F2AE799D4A-178409-337872 | 2-4F9031605C |                             | ९ 🖻 🖈 😈 🖻 🗄                        |
|                                 | Przelewy24                    |              | 12:21 💿 📕 🚍                 | P24                                |
|                                 | do zaplaty<br>1399,00 PLN     |              | 72564                       | _J                                 |
|                                 | Przelewy online               | RATY         | m <mark>Bank</mark><br>Raty |                                    |
|                                 | <b>biik</b> blik              |              | 4                           | ·····                              |
| The Same                        | Karta płatnicza               |              |                             |                                    |
|                                 | GPay Google Pay               |              |                             | i<br>i                             |
|                                 | Raty                          |              |                             |                                    |
|                                 | Inne Inne                     |              |                             |                                    |
| Wpisz tu wyszukiwane słowa      | <b>H</b> C                    |              | ○ 5°C P                     | ochmurnie ^ @ 🗉 🤅 🗘 × 17.03.2022 🖏 |

-następnie należy postępować zgodnie z komunikatami na stronie banku – zawrzeć umowę kredytową- po czym zostanie przydzielony dostęp do kursu

- kolejne raty opłacać należy według warunków ustalonych w treści umowy kredytowej.

### JEŚLI ZALEŻY NAM NA RATACH BEZ WERYFIKACJI BANKOWEJ MOŻEMY TAKŻE WYBRAĆ INNE METODY PŁATNOŚCI:

6b) jeśli wybrana zostanie metoda PayU:

| mówienie – Nowoczesna platf 🗙 🕂                     |                               | · - 0                                                                                                    |
|-----------------------------------------------------|-------------------------------|----------------------------------------------------------------------------------------------------|
| C 🔒 opiekunwzłobku.pl/kursy/zamowienie/             |                               | ् छे 🖈 📴 🖄                                                                                                    |
| EDUKA<br>westig - hory - alder                      |                               | Moje konto Zaloguj 💾                                                                                                    |
| KOG ZNIZKOWY Dodaj                                  | Łącznie: 1879.00 PLN          |                                                                                                    |
|                                                     |                               | Dajemy Ci gwarancję i bezpieczeństwo, która<br>pozwoli Ci zachować pełną ochronę podczas<br>procesu przepływu informacji pomiędzy<br>użytkownikiem a serwerem. |
| Wybierz sposób płatności                            |                               | 🗄 Bezpieczne płatności                                                                                                    |
| Przelewy24 PayPal PayU Gpay.com                     |                               | Przelewy24 P PayPal                                                                                                    |
| Kup na prezent (otrzymasz voucher, który możesz prz | rekazać osobie Sedarowywanej) | Pay <b>U</b> tpay                                                                                                    |
| Zamawiający                                         |                               |                                                                                                    |
| Adres e-mail *                                      |                               | Justyna X                                                                                                    |
| Adres e-mail                                        |                               | Cześći Witaj na czacie Zaliczeń<br>Opiekun w żłobku                                                                                                    |
| Imię *                                              |                               |                                                                                                    |
| P Wpisz tu wyszukiwane słowa 🛛 🐂 💽 🕻                |                               | 💛 11°C Słonecznie 🔨 টি 🖷 🌈 ط۱) 11:54<br>21.03.2022                                                                                                    |

## -należy wybrać na dole strony dogodną ilość rat 2,3 lub 4 raty:

| S Zamówienie – Nowoczesna platfi X +                                                                                                    |            |            | ~ ·      | - 0                 | × |
|----------------------------------------------------------------------------------------------------|------------|------------|----------|---------------------|---|
| ← → C                                                                                                    | ର୍         | € ☆        | 8        | 2 🛪 🚺               | : |
| EDUKA menty kaya salas Maje kanto                                                                                                    | Zaloguj    | <b>4</b> 9 |          |                     |   |
| <ul> <li>Akceptuję regulamin zakupów i politykę prywatności (konieczne do złożenia<br/>zamówienia)</li> </ul>                                   |            |            |          |                     |   |
| Decydujesz, s.e. na raty bez weryfikacji Bani 1?<br>*dotyczy Ku, zpiekun w żłobku 280h:                                                         |            |            |          |                     |   |
| wybierz 1 z 3 spcji ( dostęp otrzymasz zara /po wpłacie I-szej wpłaty )<br>Takchcę 2 raty 2x720 zł Takchcę 3 raty 3x480 zł Takchcę 4 raty 4x    | ₹375 zł    |            |          |                     |   |
| Copyright © 2018 opiekunwzłobku.pl EDUKA CENTER ul.<br>Michałkowicka 28, 41-100 Siemianowice Śląskie<br>info@opiekunwzłobku.pl tel 32 630 43 59 |            |            |          | 2                   |   |
| 🖷 🔎 Wpisz tu wyszukiwane słowa 📄 💽 👩 💆 🔗 🕫                                                                                                    | Pochmurnie | ^ @ ∎      | D 🦟 (1)) | 20:29<br>17.03.2022 | 5 |

-jeśli naszą decyzją są raty bez weryfikacji banku to musimy sprawdzić zawartość koszyka i usunąć płatność jednorazową (aby po prostu nie naliczyła nam się cała kwota + raty a tylko raty) klikając na ikonkę kosza obok płatności jednorazowej i zostawić wyłącznie płatność wynikającą z wybranej opcji rat:

| S Zamówienie – Nowoczesna platí: × +                                                                              |                               | v - 6 X                                                                                                    |
|----------------------------------------------------------------------------------------------------|-------------------------------|----------------------------------------------------------------------------------------------------|
| ← → C                                                                                                    |                               | @ 슌 ☆ 😇 🚔 🍋 :                                                                                                    |
| EDUKA<br>verentegi- large - stalaa                                                                                |                               | Moje konto Zaloguj 🕂 🔶                                                                                                    |
| Zamówienie                                                                                                    |                               |                                                                                                    |
| strona główna opiekunwzłobku.pl > Zamówienie                                                                      |                               |                                                                                                    |
| Nazwa                                                                                                    | Cena                          | 😭 Gwarancja wiarygodności<br>Legalności Zaświadczeń                                                                                                    |
| Kurs Opiekuna w żłobku na podstawie decyzji MRPiPS + Akademia<br>Opiekuna 24msce + Kurs Pierwszej Pomocy - całość | 2496.00 PLV<br>1399.00<br>PLN | <ul> <li>Kupując nasz kurs Opiekun w żłobku masz<br/>warancję, że zaświadczenie wydajemy na<br/>powier te decyzji Ministerstwa . Masz Gwarancję</li> </ul> |
| Kurs opiekuna w żłobku na podstawie decyzji MRPiPS - 3 raty po                                                    | 520.00 PLN<br>480.00<br>PLN   | 100% legalnos, otesteśmy także Placówką<br>Kształcenia Ustawicznego złatego masz<br>pewność, że nasze zaświadczeni to legalnie<br>wystawione.              |
| Kod znižkowy Dodaj Łącznie:                                                                                       | 1879.00 PI                    | _N                                                                                                    |
| 📹 🔎 Wpisz tu wyszukiwane słowa 🛛 🗧 💽 🛄 🧕                                                                          |                               | ✓ 5°C Pochmurnie ^ @ ■ //« 4× 21:53<br>17.03.2022                                                                                                    |

## następnie kliknąć czerwony przycisk: "ZAMAWIAM I PŁACĘ"

| S Zamówienie – Nowoczesna platí × +                                                                                                    |                   |           |       | ~        | - 0                 | ×          |
|----------------------------------------------------------------------------------------------------|-------------------|-----------|-------|----------|---------------------|------------|
| ← → C                                                                                                    |                   | Q         | 6 \$  | U        | 🛎 🗯 (               |            |
| EDUKA<br>anny day index                                                                                                    | Moje konto        | Zaloguj   | æ     |          |                     |            |
| Akree si za biele zakupów i politykę prywatności (konieczne do złożenia amowienia)                                                                             |                   |           |       |          |                     |            |
| E ZAMAWIAM I PLACĘ                                                                                                    |                   |           |       |          |                     |            |
|                                                                                                    |                   |           |       |          |                     |            |
| Decydujesz się na raty bez weryfikacji Banku?<br>*dotyczy Kurs Opiekun w żłobku 280h:<br>wybierz 1 z 3 opcji ( dostęp otrzymasz zaraz po wpłacie I-szej wpłaty | )                 |           |       |          |                     |            |
| Tak choę 3 raty 3x480 zł Tak                                                                                                    | cchcę 4 raty 4x37 | 5 zł      |       |          |                     |            |
|                                                                                                    |                   |           |       |          |                     |            |
| Copyright © 2018 opiekunwzłobku.pl EDUKA CENTER ul.<br>Michałkowicka 28, 41-100 Siemianowice Śląskie<br>info@opiekunwzłobku.pl tel 32 630 43 59                |                   |           |       |          |                     |            |
| 🔹 🔎 Wpisz tu wyszukiwane słowa 🛛 🙀 💽 🧔 🖷                                                                                                    | Ø 9℃ Poct         | hmurnie 4 | ^ @ ∎ | D // (1) | 20:33<br>17.03.2022 | , <b>F</b> |

- w następnej zakładce należy wybrać, czy płatność ma zostać zrealizowana przez:
-płatność kartą "Masterpass"
-przelew,
-BLIK,

-płatność kartą "VISA"

### \*można też zapoznać się z "Zasadami płatności PayU":

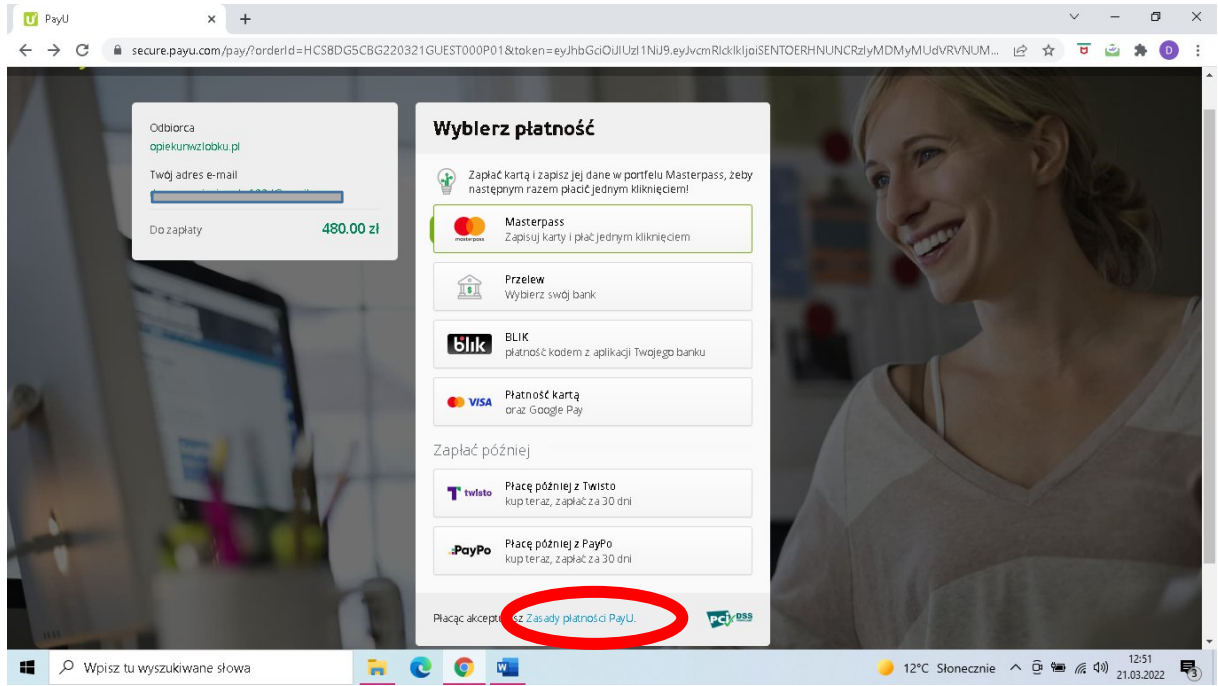

# można też wybrać metodę płatności: \*płacę później z Twisto,

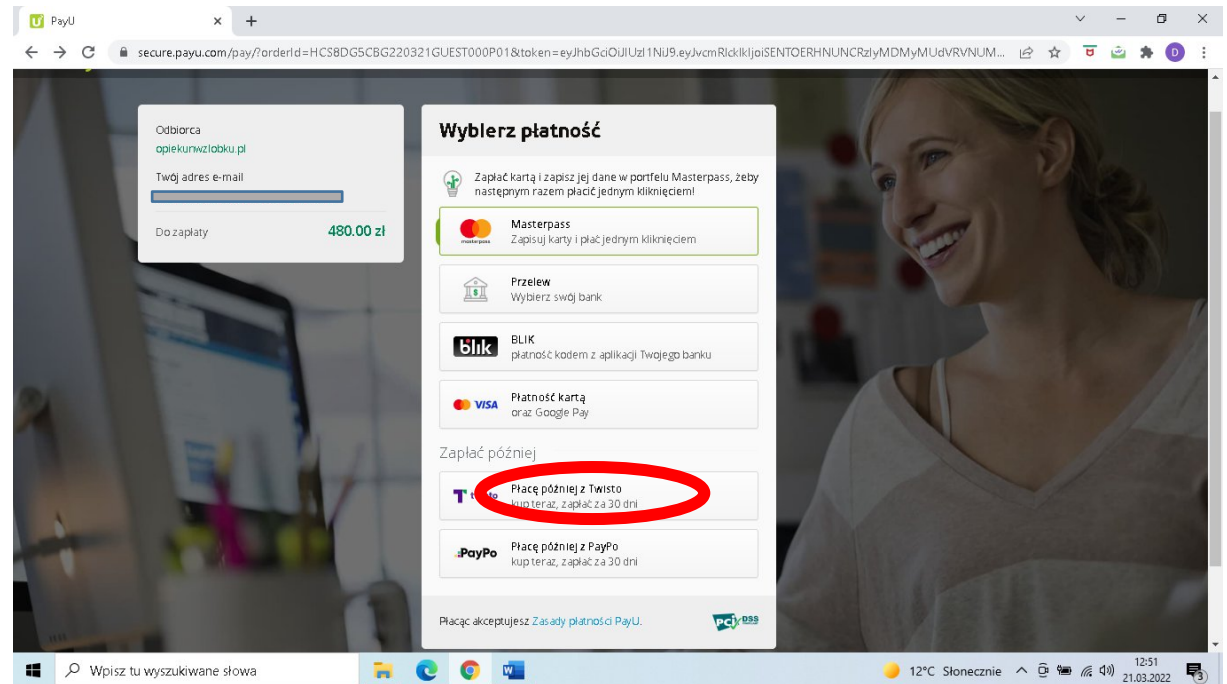

\*następnie należy zaznaczyć wymagane zgody oraz potwierdzić swój zakup z odroczoną płatnością o 30 dni:

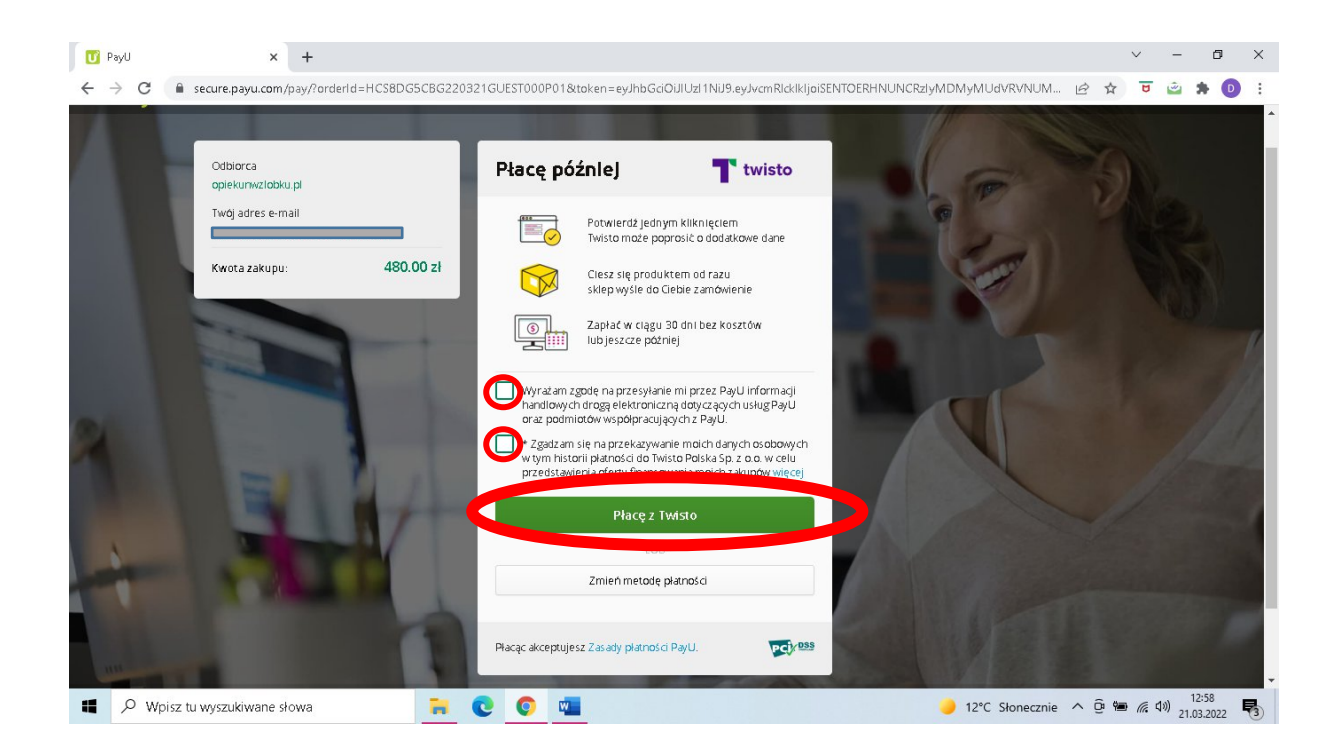

#### \*lub płacę później z PayPo:

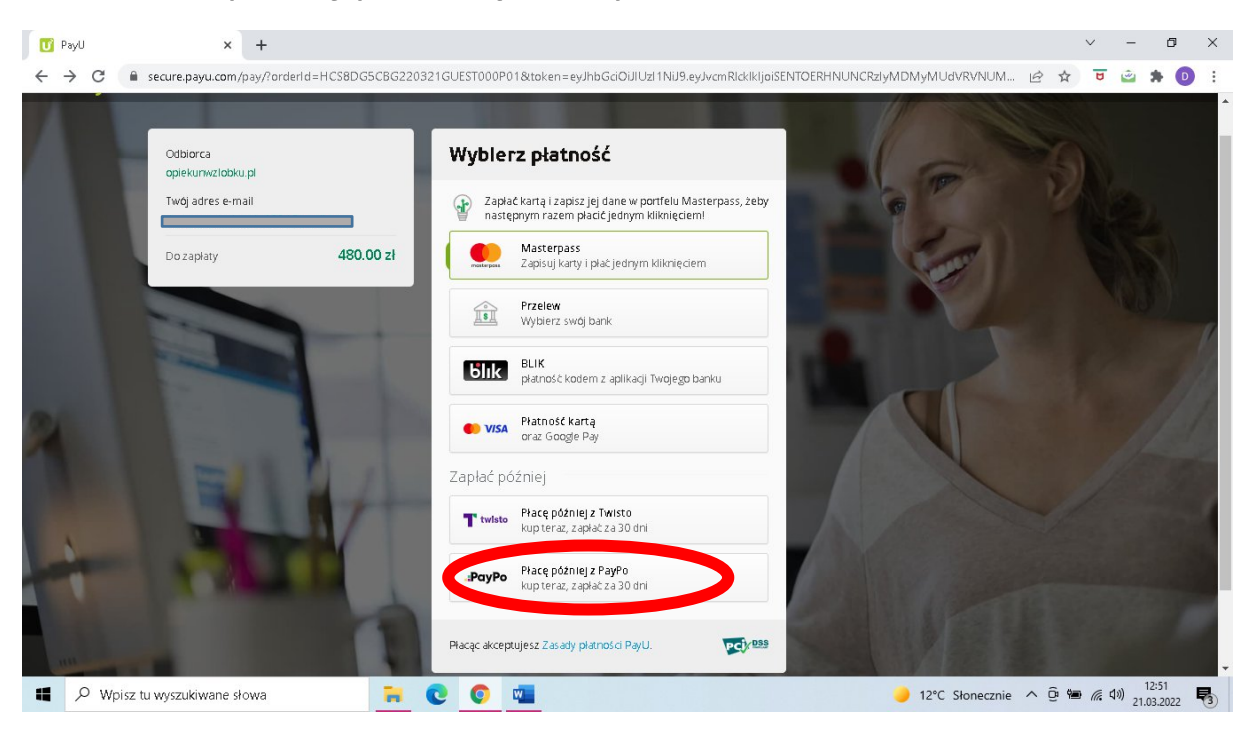

\*następnie należy zaznaczyć wymagane zgody oraz potwierdzić swój zakup z odroczoną płatnością o 30 dni:

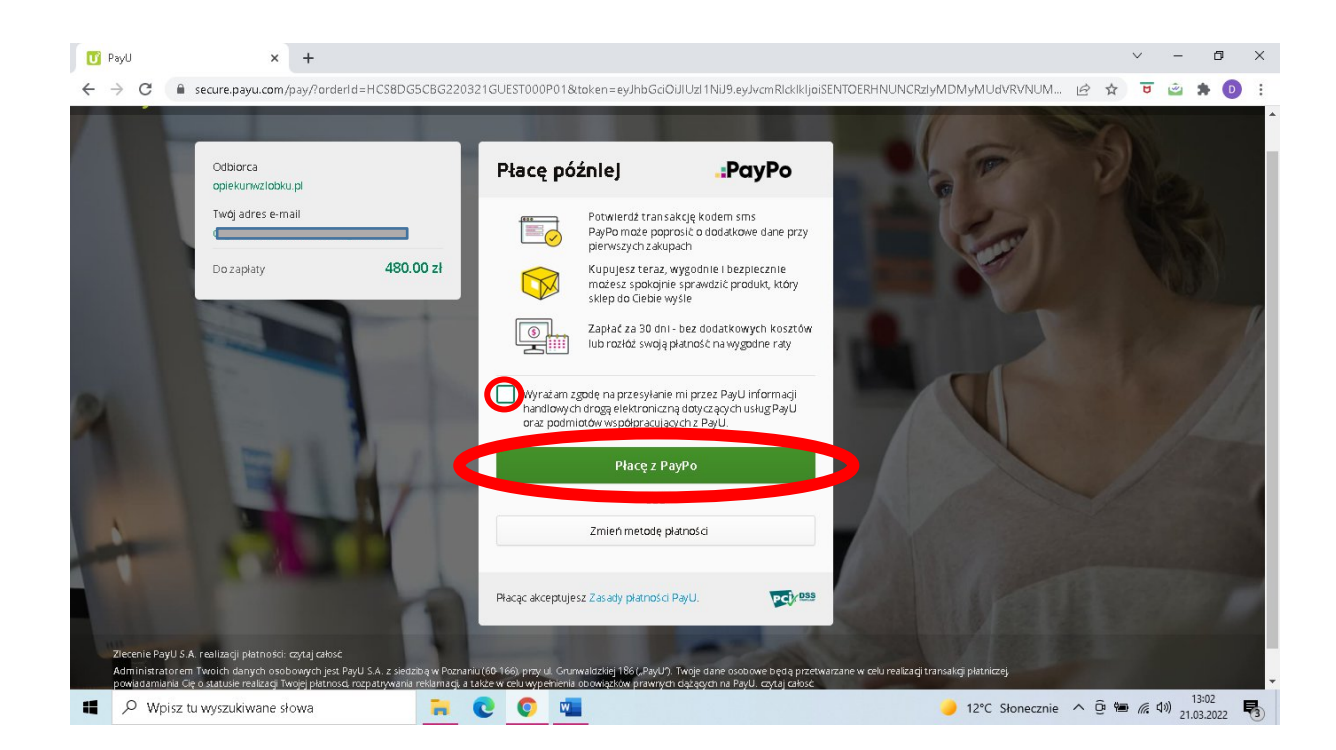

### 6c)jeśli wybrana zostanie metoda PayPal:

| FDUKA                                          |                                             | · · · · · · · · · · · · · · · · · · ·                                                                                                    |
|------------------------------------------------|---------------------------------------------|----------------------------------------------------------------------------------------------------|
| entely - hary - indefinie                      | a construction of the set of the set of the | Moje konto Zaloguj 🕁                                                                                                    |
| kod znižkowy Dodaj                             |                                             | Dajemy Ci gwarancję i bezpieczeństwo, która<br>pozwoli Ci zachować pełną ochronę podczas<br>procesu przepływu informacji pomiędzy<br>użytkownikiem a serwerem. |
| Wybierz sposób plotno<br>Przelew, 🙀 👂 PayPal 🛛 | ści<br>Parti (Gray.com                      | Bezpieczne płatności Przelewy24 PayPal                                                                                                    |
| Kup na prezent (otrzymasz voucher, który r     | nożesz przekazac osobie obdarowywanej)      | Pay <b>U</b> tpay                                                                                                    |
| Zamawiający                                    |                                             | Justrna                                                                                                    |
| Adres e-mail                                   |                                             | Częśći Witaj na czacie Zaliczeń<br>Opiekun w żłobku                                                                                                    |

-należy wybrać na dole strony dogodną ilość rat 2,3 lub 4 raty:

| Zamówienie – Nowoczesna platfo × +                                                                             |                                                                                          |                          | v – Ø >                    |
|----------------------------------------------------------------------------------------------------|------------------------------------------------------------------------------------------|--------------------------|----------------------------|
| ← → C                                                                                                    |                                                                                          | Q (c) \$                 | च 🖻 🛊 D                    |
| EDUKA<br>avertige days - addes                                                                                 |                                                                                          | Moje konto Zaloguj 🕁 🔑   |                            |
| <ul> <li>Akceptuję regulamin zakup<br/>zamówienia;</li> </ul>                                                  | <mark>oów i politykę prywatności</mark> (konieczne do złożenia                           |                          |                            |
| 🔒 ZAMAWIAM I PP*CĘ                                                                                             |                                                                                          |                          |                            |
| Decydujesz się na<br>*dotyczy Kuropie<br>wybierz 1 z 3. pcji                                                   | raty bez weryfikacji Banlu?<br>ekun w żłobku 280h:<br>( dostęp otrzymasz zar. po wpłacie | I-szej wpłaty )          |                            |
| Tak choę 2 raty 2x72                                                                                           | 20 zł                                                                                    | Tak chcę 4 raty 4x375 zł |                            |
| Copyright © 2018 opiekunwzłobku.p<br>Michałkowicka 28, 41-100 Siemianow<br>info@opiekunwzłobku.pl tel 32 630 4 | ol EDUKA CENTER ul.<br>nce ŝlaskie<br>13 59                                              |                          |                            |
| H N Wpisz tu wyszukiwane słowa                                                                                 | 🗮 💽 💿 📲                                                                                  | 🧼 9°C Pochmurnie 🔨 🖗 🖩   | D 🦟 印) 20:29<br>17.03.2022 |

-jeśli naszą decyzją są raty bez weryfikacji banku to musimy sprawdzić zawartość koszyka i usunąć płatność jednorazową (aby po prostu nie naliczyła nam się cała kwota + raty a tylko raty) klikając na ikonkę kosza obok płatności jednorazowej i zostawić wyłącznie płatność wynikającą z wybranej opcji rat:

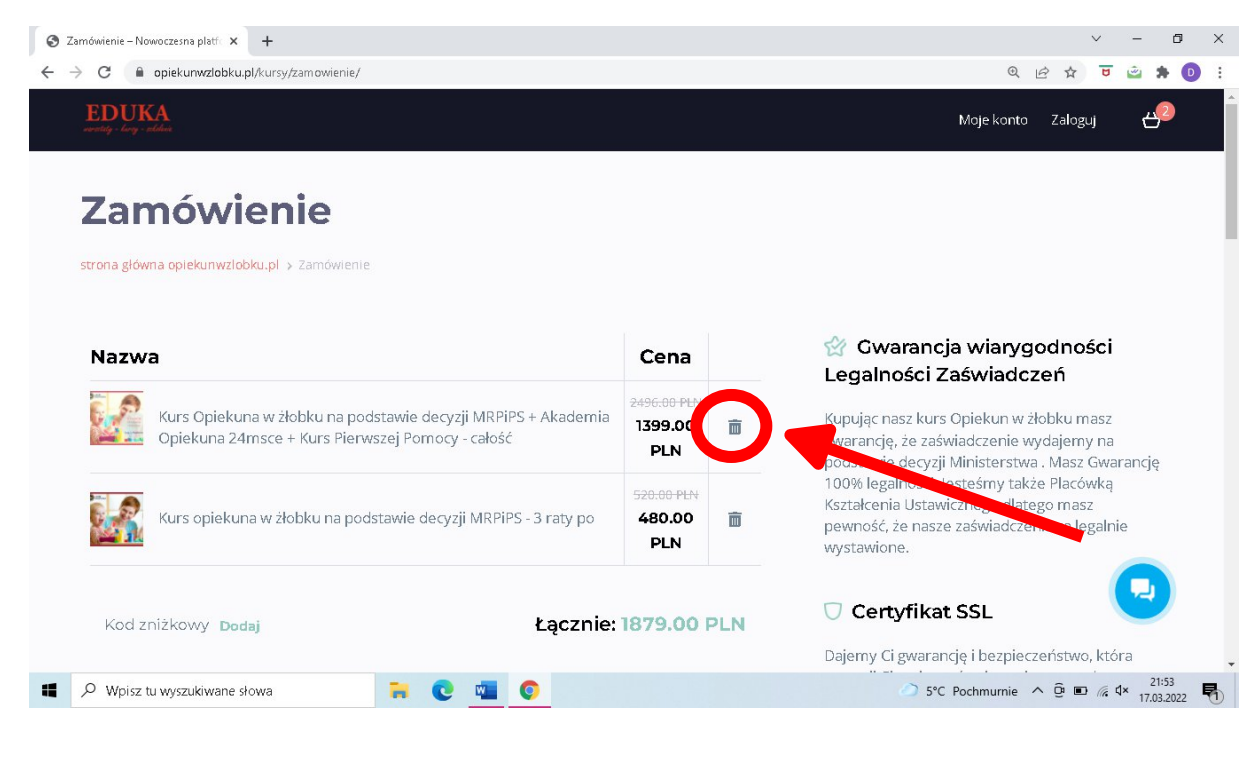

 następnie kliknąć czerwony przycisk: "ZAMAWIAM I PŁACĘ"

| S Zamówienie – Nowoczesna platf × +                                     |                                                    |                          | ~ -   | ٥   | > |
|-------------------------------------------------------------------------|----------------------------------------------------|--------------------------|-------|-----|---|
| ← → C ⓐ opiekunwzłobku.pl/kursy/zamowienie/                             |                                                    | Q (2) 1                  | x 😈 🗳 | * 0 |   |
| EDUKA<br>avertig - larg - skilar                                        |                                                    | Moje konto Zaloguj 🕂     |       |     |   |
| Akcontais a darain zakup                                                | pów i politykę prywatności (konieczne do złożenia  |                          |       |     |   |
|                                                                         |                                                    |                          |       |     |   |
| 🗄 ZAMAWIAM I PŁACĘ                                                      |                                                    |                          |       |     |   |
|                                                                         |                                                    |                          |       |     |   |
|                                                                         |                                                    |                          |       |     |   |
|                                                                         |                                                    |                          |       |     |   |
| Decydujesz się na<br>*dotyczy Kurs Opi                                  | raty bez weryfikacji Banku?<br>ekup w żłobku 280b: |                          |       |     |   |
| wybierz 1 z 3 opcji                                                     | i ( dostęp otrzymasz zaraz po wpłaci               | e I-szej wpłaty )        |       |     |   |
|                                                                         |                                                    |                          |       |     |   |
| Tak choę 2 raty 2x7                                                     | 20 zł Tak chcę 3 raty 3x480 zł                     | Tak chcę 4 raty 4x375 zł |       |     |   |
|                                                                         |                                                    |                          |       |     |   |
|                                                                         |                                                    |                          |       |     |   |
| Copyright © 2018 opiekunwzłobku.p<br>Michałkowicka 28, 41-100 Siemianow | ol EDUKA CENTER ul.<br>vice Śląskie                |                          |       |     |   |
| info@opiekupwzlobku.pl tel 32.630.4                                     | 43 59                                              |                          |       |     |   |
|                                                                         |                                                    |                          |       |     |   |

### następnie należy podać swój numer telefonu lub adres e-mail:

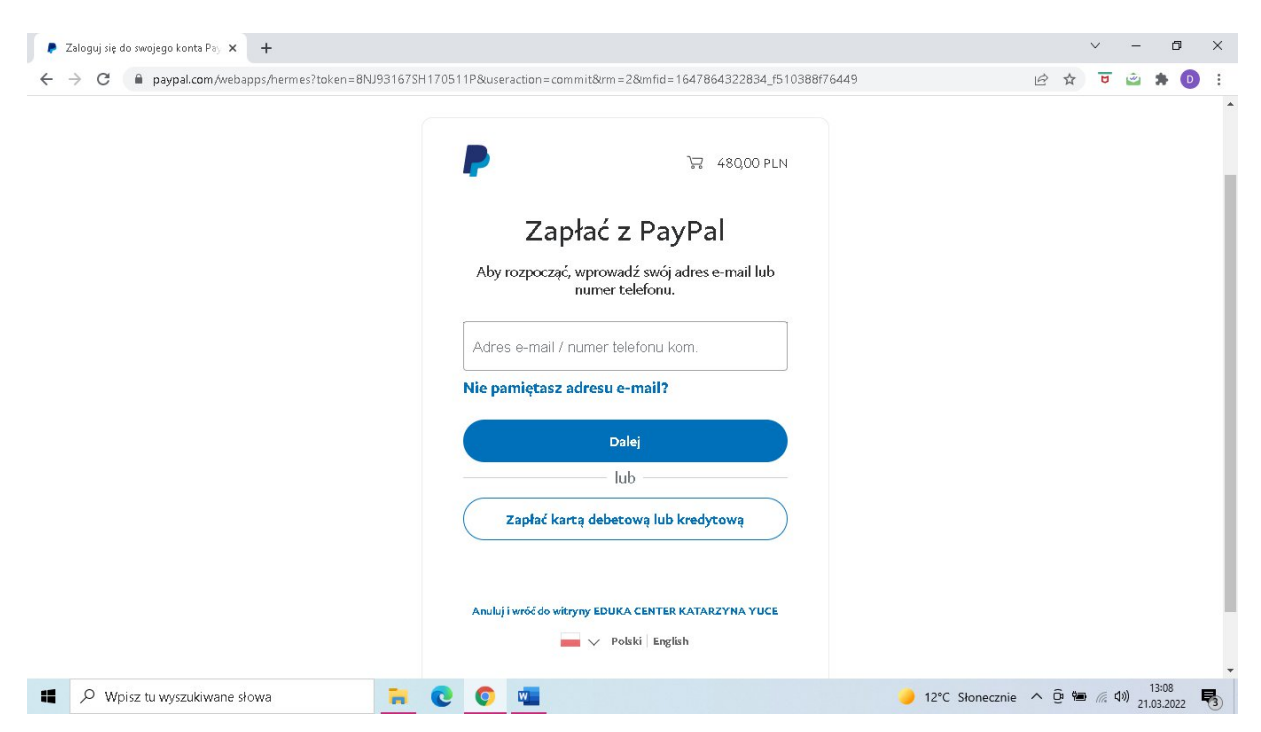

-następnie należy wypełnić dane swojej karty lub jeśli mamy założone konto PayPal- możemy się do niego zalogować i dokonać opłaty:

| <ul> <li>Realizacja transakcji w systemie P × 24 (147)</li> <li>C          <ul> <li>paypal.com/webapps/xoon</li> </ul> </li> </ul> | ) Moje zadania ×  <br>boarding?token=8NJ93167SH1         | +<br>70511P&useraction=commit&rm | =2&mfid=1647864322834_f510388f76449&rcache=2&c                                                                                     | cookieBa 🖻        | ~<br>☆ ʊ       | -                   | 0<br>0             | × |
|----------------------------------------------------------------------------------------------------|----------------------------------------------------------|----------------------------------|----------------------------------------------------------------------------------------------------|-------------------|----------------|---------------------|--------------------|---|
| E                                                                                                    | DUKA CENTER KA                                           | ATARZYNA YUCE                    |                                                                                                    |                   |                |                     |                    |   |
|                                                                                                    | PayPal                                                   | َשָּׁדָ 480,00 PLN ∨             |                                                                                                    |                   |                |                     |                    |   |
|                                                                                                    | Masz już konto PayPal?                                   | Zaloguj się                      |                                                                                                    |                   |                |                     |                    | l |
|                                                                                                    | Zapłać kartą<br>Twoje informacje finansowe<br>podlowcom. | lub<br>nie są udostępniane       | PayPal – płać wygodnie i<br>bezpiecznie<br>Niezależnie od tego, gdzie robisz zakupy, nie<br>udostępniamy handlowcowi Twoich danych |                   |                |                     |                    |   |
|                                                                                                    | Kraj/region<br>Polska                                    | ~                                | finansowych.                                                                                                    |                   |                |                     |                    |   |
|                                                                                                    | Numer karty                                              |                                  |                                                                                                    |                   |                |                     |                    |   |
|                                                                                                    | Data ważności<br>Imię<br>Dagmara                         | CVV2 lub CVC2                    |                                                                                                    | •                 |                |                     |                    |   |
| ♥ Wpisz tu wyszukiwane słowa                                                                                                    |                                                          |                                  | 🥚 12°C Si                                                                                                    | łonecznie \land ĝ | ) 🍽 <i>(</i> ( | d)) 13:2<br>21.03.2 | 0<br>2022 <b>E</b> | 3 |

### 6d)jeśli zostanie wybrana metoda tpay:

| G Biekunwziobku.p//kursy/zamowienie/                                            | v 🖻 v 🕤 🖕                                                                                                    |
|---------------------------------------------------------------------------------|----------------------------------------------------------------------------------------------------|
| EDUKA                                                                           | Moje konto Zaloguj 🕂                                                                                                    |
| kod znizkowy Dodaj Cącznie: 1879.00 PL                                          | .N                                                                                                    |
|                                                                                 | Dajerny Ci gwarancję i bezpieczeństwo, która<br>pozwoli Ci zachować pełną ochronę podczas<br>procesu przepływu informacji pomiędzy<br>użytkownikiem a serwerem. |
| Wybierz sposób płatności                                                        | 🗄 Bezpieczne płatności                                                                                                    |
| Przełewy24 PayPal PayU © Pay.com                                                | Przelewy24 PayPal                                                                                                    |
| Kup na prezent (otrzymasz voucher, który możesz przekazać osobie obdarowywanej) | Pay <b>U</b> tpay                                                                                                    |
| Zamawiający                                                                     |                                                                                                    |
| Adres e-mail *                                                                  | Justyna                                                                                                    |
| Adres e-mail                                                                    | Cześći Witaj na czacie Zaliczeń<br>Opiekun w żłobku                                                                                                    |
|                                                                                 |                                                                                                    |

-należy wybrać na dole strony dogodną ilość rat 2,3 lub 4 raty:

| Zamówienie – Nowoczesna platfo × +                                                                             |                                                                                          |                          | v – Ø >                    |
|----------------------------------------------------------------------------------------------------|------------------------------------------------------------------------------------------|--------------------------|----------------------------|
| ← → C                                                                                                    |                                                                                          | Q (c) \$                 | च 🖻 🛊 D                    |
| EDUKA<br>avertige days - addes                                                                                 |                                                                                          | Moje konto Zaloguj 🕁 🔑   |                            |
| <ul> <li>Akceptuję regulamin zakup<br/>zamówienia;</li> </ul>                                                  | <mark>oów i politykę prywatności</mark> (konieczne do złożenia                           |                          |                            |
| 🔒 ZAMAWIAM I PP*CĘ                                                                                             |                                                                                          |                          |                            |
| Decydujesz się na<br>*dotyczy Kurtopie<br>wybierz 1 z 3. pcji                                                  | raty bez weryfikacji Banlu?<br>ekun w żłobku 280h:<br>( dostęp otrzymasz zar. po wpłacie | I-szej wpłaty )          |                            |
| Tak choę 2 raty 2x72                                                                                           | 20 zł                                                                                    | Tak chcę 4 raty 4x375 zł |                            |
| Copyright © 2018 opiekunwzłobku.p<br>Michałkowicka 28, 41-100 Siemianow<br>info@opiekunwzłobku.pl tel 32 630 4 | ol EDUKA CENTER ul.<br>nce ŝlaskie<br>13 59                                              |                          |                            |
| H N Wpisz tu wyszukiwane słowa                                                                                 | 🗮 💽 💿 📲                                                                                  | 🧼 9°C Pochmurnie 🔨 🖗 🖩   | D 🦟 印) 20:29<br>17.03.2022 |

-jeśli naszą decyzją są raty bez weryfikacji banku to musimy sprawdzić zawartość koszyka i usunąć płatność jednorazową (aby po prostu nie naliczyła nam się cała kwota + raty a tylko raty) klikając na ikonkę kosza obok płatności jednorazowej i zostawić wyłącznie płatność wynikającą z wybranej opcji rat:

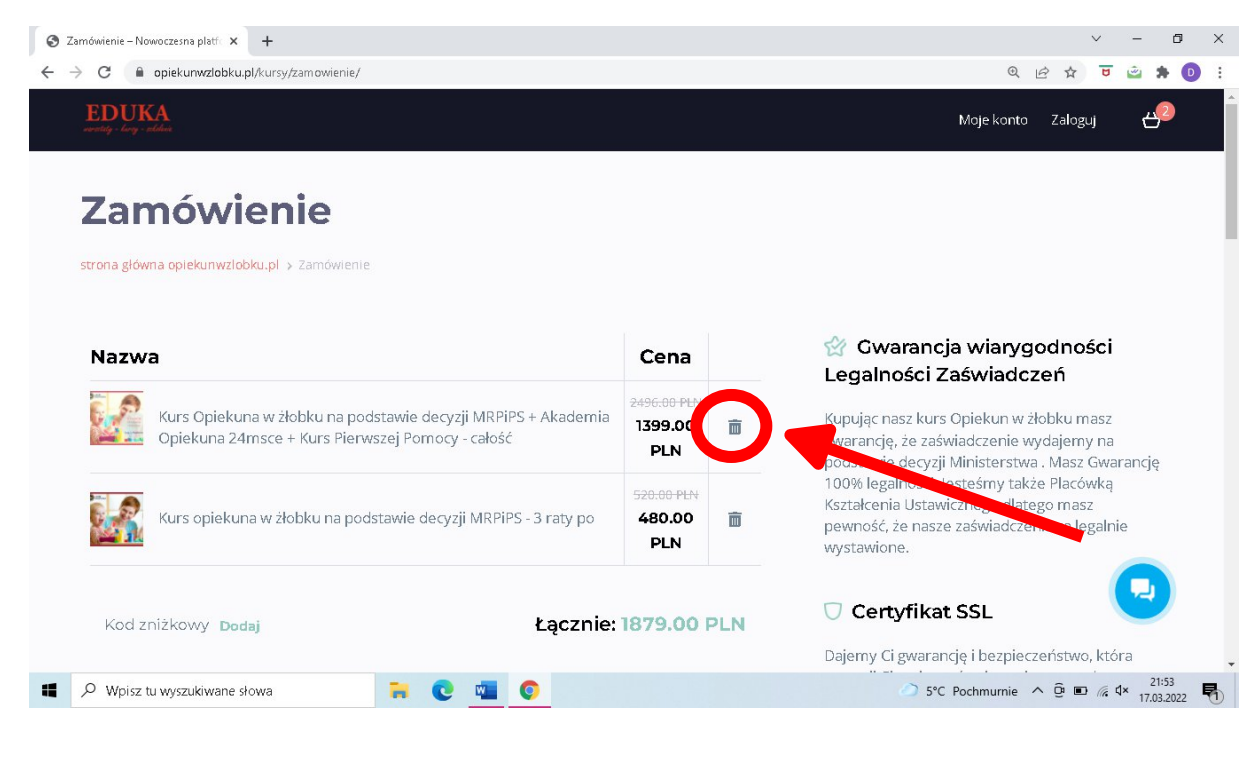

 następnie kliknąć czerwony przycisk: "ZAMAWIAM I PŁACĘ"

|                        | oczesna platfo 🗙 🕂                                                                                                    |                                              |                                                 |       | ~ | -       | ٥   |
|------------------------|----------------------------------------------------------------------------------------------------|----------------------------------------------|-------------------------------------------------|-------|---|---------|-----|
| $\rightarrow$ C ( $$ c | piekunwzłobku.pl/kursy/zamowienie/                                                                                                    |                                              |                                                 | Q @ ☆ | 8 | <u></u> | * 0 |
|                        | EDUKA                                                                                                    |                                              | Moje konto Zalogi                               | u 49  |   |         |     |
|                        | Akrestal zakupów i politykę prywatności (konieczne do<br>owieczne) >>                                                                                                    | ə złożenia                                   |                                                 |       |   |         |     |
|                        | amowienta)                                                                                                    |                                              |                                                 |       |   |         |     |
|                        | 🗄 ZAMAWIAM I PLACĘ                                                                                                    |                                              |                                                 |       |   |         |     |
|                        |                                                                                                    |                                              |                                                 |       |   |         |     |
|                        |                                                                                                    |                                              |                                                 |       |   |         |     |
|                        |                                                                                                    |                                              |                                                 |       |   |         |     |
|                        |                                                                                                    |                                              |                                                 |       |   |         |     |
|                        | Decydulesz sie na raty bez weryfikacji Bank                                                                                                    | ku?                                          |                                                 |       |   |         |     |
|                        | Decydujesz się na raty bez weryfikacji Banł<br>*dotyczy Kurs Opiekun w żłobku 280h:                                                                                                    | ku?                                          |                                                 |       |   |         |     |
|                        | Decydujesz się na raty bez weryfikacji Banł<br>*dotyczy Kurs Opiekun w żłobku 280h:<br>wybierz 1 z 3 opcji ( dostęp otrzymasz zara                                                                                                    | ku?<br>Iz po wpłacie I-s:                    | zej wpłaty )                                    |       |   |         |     |
|                        | Decydujesz się na raty bez weryfikacji Banł<br>*dotyczy Kurs Opiekun w żłobku 280h:<br>wybierz 1 z 3 opcji ( dostęp otrzymasz zara                                                                                                    | ku?<br>Iz po wpłacie I-s:                    | zej wpłaty )                                    |       |   |         |     |
|                        | Decydujesz się na raty bez weryfikacji Banł<br>*dotyczy Kurs Opiekun w żłobku 280h:<br>wybierz 1 z 3 opcji ( dostęp otrzymasz zara<br>Takchcę 2 raty 2x720 zł                                                                                                    | ku?<br>12 po wpłacie I-s:<br>3 raty 3x480 zł | <b>zej wpłaty )</b><br>Tak chcę 4 raty 4x375 zł | L     |   |         |     |
|                        | Decydujesz się na raty bez weryfikacji Bank<br>*dotyczy Kurs Opiekun w żłobku 280h:<br>wybierz 1 z 3 opcji ( dostęp otrzymasz zara<br>Takchcę 2 raty 2x720 zł                                                                                                    | ku?<br>12 po wpłacie l-s:<br>3 raty 3x480 zł | <b>zej wpłaty )</b><br>Takchcę 4 raty 4x375 zł  | I     |   |         |     |
|                        | Decydujesz się na raty bez weryfikacji Bank<br>*dotyczy Kurs Opiekun w żłobku 280h:<br>wybierz 1 z 3 opcji ( dostęp otrzymasz zara<br>Takcheę 2 raty 2x720 zł Takcheę 3                                                                                                    | ku?<br>12 po wpłacie I-s:<br>3 raty 3x480 zł | <b>zej wpłaty )</b><br>Tak chcę 4 raty 4x375 zł |       |   |         |     |
|                        | Decydujesz się na raty bez weryfikacji Bank<br>*dotyczy Kurs Opiekun w żłobku 280h:<br>wybierz 1 z 3 opcji ( dostęp otrzymasz zara<br>Tak cheę 2 raty 2x720 zł<br>Tak cheę 2 raty 2x720 zł<br>Tak cheę 3                                                                                                    | ku?<br>nz po wpłacie I-s:<br>3 raty 3x400 zł | <b>Zej Wpłaty )</b><br>Tak cheę 4 raty 4x375 zł |       |   |         |     |
|                        | Decydujesz się na raty bez weryfikacji Bank<br>*dotyczy Kurs Opiekun w żłobku 280h:<br>wybierz 1 z 3 opcji ( dostęp otrzymasz zara<br>Takcheę 2 raty 2x720 zł<br>Takcheę 2 raty 2x720 zł<br>Takcheę 3<br>Copyright © 2013 opiekunwzłobku pl EDUKA CENTER ul.<br>Michalkowicka 28. 41-100 Siemianowice Siąskie<br>info@opiekunwzłobku.pl tel 32 630 43 59 | ku?<br>nz po wpłacie I-s:<br>3 raty 3x480 zł | <b>Zej wpłaty )</b><br>Tak chcę 4 raty 4x375 zł |       |   |         |     |
|                        | Decydujesz się na raty bez weryfikacji Bank<br>*dotyczy Kurs Opiekun w żłobku 280h:<br>wybierz 1 z 3 opcji ( dostęp otrzymasz zara<br>Takcheę 2 raty 2x720 zł<br>Takcheę 2 raty 2x720 zł<br>Copyright © 2013 opiekunwzłobku.pl EDUKA CENTER ul.<br>Michałkowicka 23. 41-100 Siemianowice Siąskie<br>info@opiekunwzłobku.pl tel 32.630.43 59              | ku?<br>12 po wpłacie I-s:<br>9 raty 9x400 zł | <b>zej wpłaty )</b><br>Takchcę 4 raty 4x375 zł  |       |   |         |     |

-następnie należy dokonać wyboru metody płatności:

\*BLIK,

\*Przelew,

\*Portfele elektroniczne,

i należy postępować zgodnie z dalszymi instrukcjami na stronie.

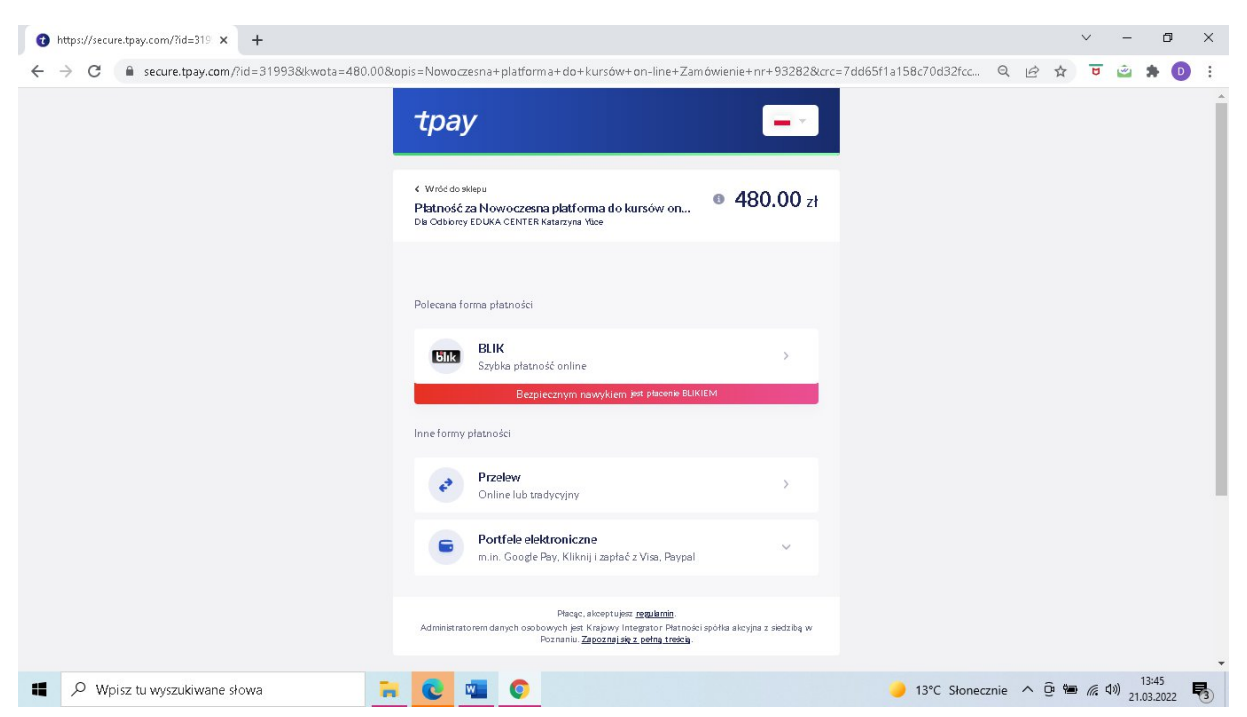

Po opłacie I raty zostanie przyznany dostęp do kursu, kolejne raty należy wpłacać w terminach wybranych przez siebie, zasada jest tylko taka, że aby móc podejść do egzaminu końcowego i uzyskać zaświadczenie o ukończeniu kursu muszą być opłacone wszystkie raty.

W przypadku wyboru metod 6b), 6c), 6d) kolejne raty należy opłacać w oparciu o poniższe dane naszej placówki do wpłat:

Eduka Center ul. Michałkowicka 28, 41-100 Siemianowice Śląskie Nazwa Banku i numer rachunku:Bank Millennium S.A. 74 1160 2202 0000 0005 3986 2478 W tytule proszę wpisać: Imię i nazwisko oraz nazwę kursu (proszę również do nas maila, że wybrała Pani taką opcję na info@opiekunwzlobku.pl ).

7. NOWOŚĆ! Możesz skorzystać także z nowej metody opłaty za kurs: P24NOW

P24NOW - nowa metoda płatności od Przelewy24 łączy w sobie zalety i funkcjonalności trzech popularnych rozwiązań finansowych:

- odnawialnego limitu kredytowego, nawet do 10 000 zł
- wygodnych płatności odroczonych, nawet do 54 dni
- elastycznych rat prowizyjnych lub 0%

### Jak działa P24NOW?

- umowę podpisujesz tylko raz, a z limitu P24NOW korzystasz wielokrotnie w sklepach współpracujących z Przelewy24,
- możesz od razu wykorzystać całą kwotę limitu P24NOW lub przeznaczyć ją na kilka zakupów - teraz i w przyszłości,
- zakupy w ramach limitu P24NOW są szybkie, bezpieczne i bardzo proste wystarczy potwierdzić transakcję kodem SMS,

- przyznany limit P24NOW jest odnawialny, co oznacza, że każdy zrealizowany zakup zmniejsza kwotę środków dostępnych w ramach limitu P24NOW, a każda spłata ją zwiększa,
- co miesiąc bank udostępni Ci zestawienie transakcji i operacji z rachunku limitu P24NOW w <u>bankowości internetowej</u> i <u>aplikacji mobilnej</u>. O nowym zestawieniu bank każdorazowo przypomni Ci w wiadomości e-mail, tak aby wygodnie zaplanować spłatę,
- Limit P24NOW jest udzielany 24/7.

Więcej o tej metodzie można przeczytać pod linkiem: <u>https://www.przelewy24.pl/p24now-kupujacy</u>

### Aby z niej skorzystać należy podczas zakupu wybrać Przelewy 24:

| mówienie – Nowoczesna platf 🗙 🕂            |                                       | v - 6                                                                                                    |
|--------------------------------------------|---------------------------------------|----------------------------------------------------------------------------------------------------|
| C G opiekunwzłobku.pl/kursy/zamowienie/    |                                       | ९ छि 🕁 😇 🖄 🌲                                                                                                    |
| EDUKA<br>versitef - barg - stelleri        |                                       | Moje konto Zaloguj 🕂 😕                                                                                                    |
| Kod znizkowy Dodaj                         | Łącznie: 1879.00 PLN                  |                                                                                                    |
|                                            |                                       | Dajemy Ci gwarancję i bezpieczeństwo, która<br>pozwoli Ci zachować pełną ochronę podczas<br>procesu przepływu informacji pomiędzy<br>użytkownikiem a serwerem. |
| Wybierz sposób płatnoś                     | ci                                    | 🗄 Bezpieczne płatności                                                                                                    |
| Przelewy24 PayPal Pa                       | ау 🖸                                  | Przelewy24 PayPal                                                                                                    |
| Kup na prezent (otrzymasz v ster, który mo | vżesz przekazać osobie obdarowywanej) | Pay <b>U</b> tpay                                                                                                    |
| Zamawiający                                |                                       |                                                                                                    |
| Adres e-mail *                             |                                       | Justyna ×                                                                                                    |
| Adres e-mail                               |                                       | Opiekun w złobku                                                                                                    |
| Imię *                                     |                                       |                                                                                                    |
| Ø Wpisz tu wyszukiwane słowa               | 0 0                                   | 📙 11°C Słonecznie 🔨 📴 🝘 🌈 🕼 🚺 11:54                                                                                                    |

### Następnie należy wybrać NOWOŚĆ! Zapłać do 54 dni później lub na raty:

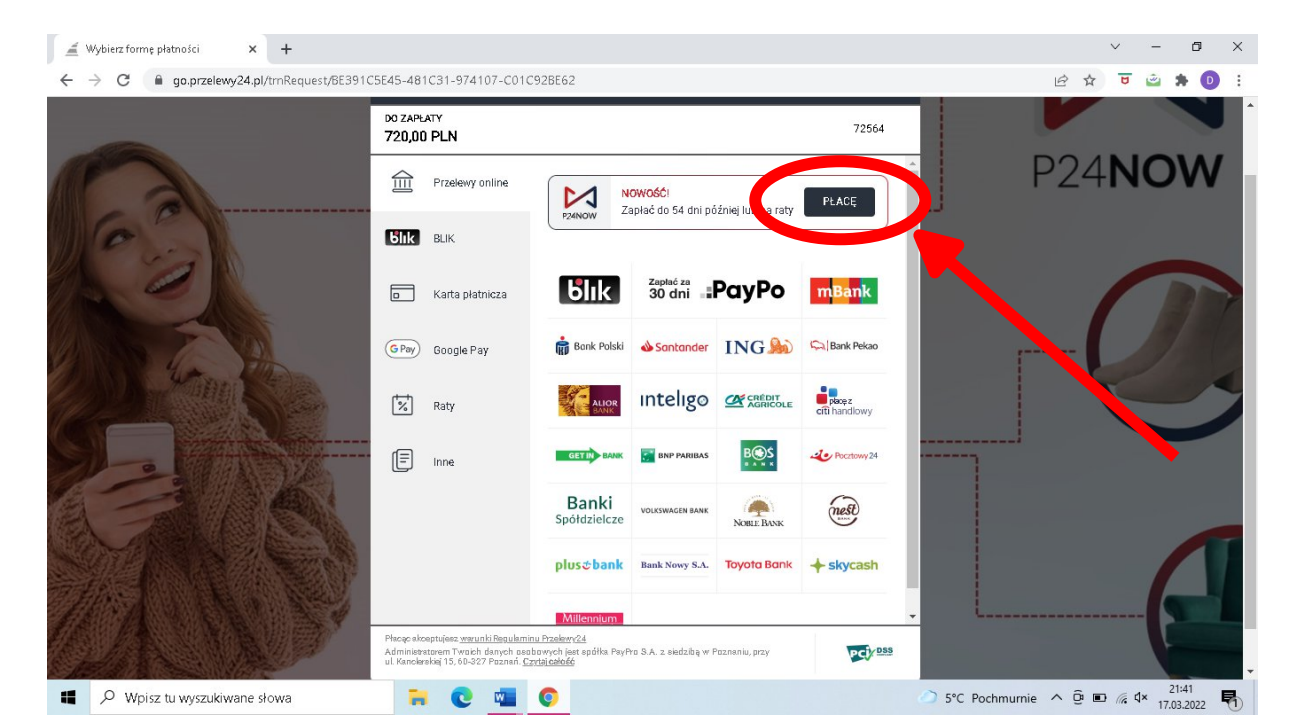

Następnie jeśli mamy już konto P24NOW możemy przejść do płatności, jeśli nie musimy zarejestrować tam swoje konto i następnie rozpocząć korzystanie z usługi:

| ← → C ( a go.przelewy24.pl/trnRequest/E94E02A36A-86C9 | E5-6349D7-21F7DDCA73                    | ९ 🖻 🖈 😈 🖻 🛊 🔲 🕖 🤅                                |
|-------------------------------------------------------|-----------------------------------------|--------------------------------------------------|
| Přze                                                  | ▶ P24 <b>NOW</b> PL — ~                 | × P24►                                           |
| Do ZAF<br>1399,                                       | Zarejestruj się i płać wygodniej        | 64                                               |
|                                                       | Adres e-mail                            | ni                                               |
| Блк                                                   | Kod kraju<br>+ <b>48</b> Numer telefonu |                                                  |
| GPay                                                  | Hasło                                   |                                                  |
|                                                       | Powtórz hasło                           |                                                  |
| -                                                     | Siła hasła 💶 🖚                          |                                                  |
|                                                       | Akceptule regulamin konta P24Now        | - <sup>24</sup>                                  |
| 🖬 🔎 Wpisz tu wyszukiwane słowa 📔                      | C 💿 🚾                                   | 🥚 4°C Słonecznie へ ট 🗈 腐 🕬 19:27<br>31.03.2022 🖣 |